# 一、开启创新券功能

## 第一步: 在创新券系统首页进入登录界面

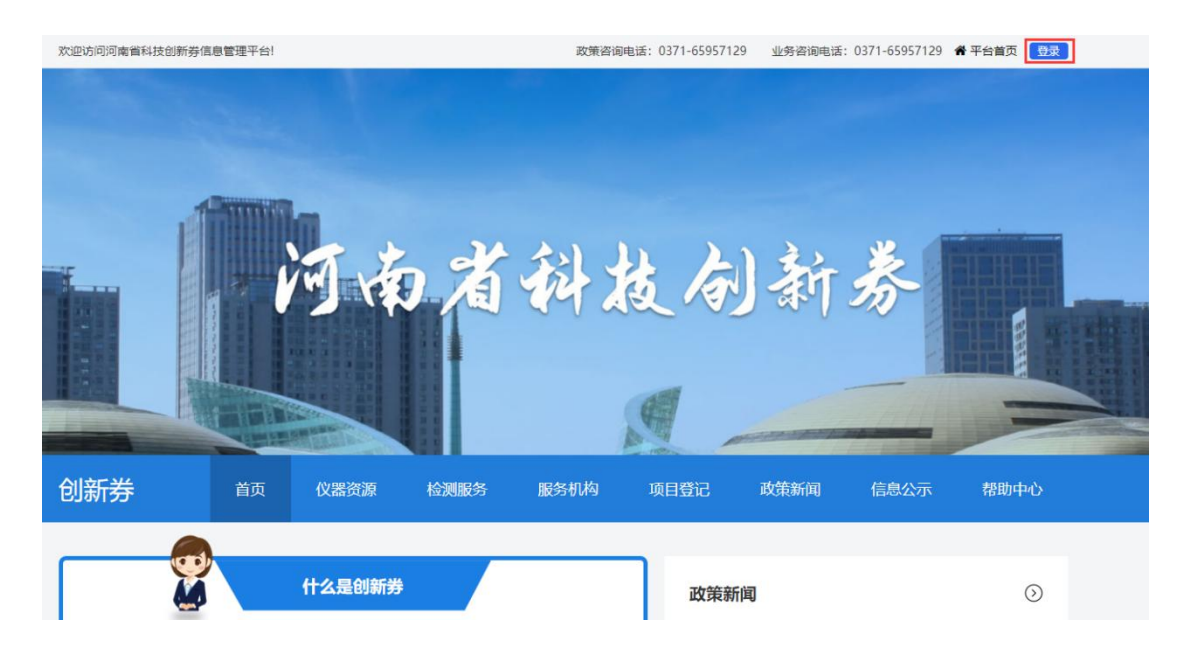

### 用 普通用户 账号登录

| 4 | 河南省科研设施与仪器共享服务平台<br>HENAN SCIENTIFIC RESEARCH INSTRUMENTS SHARING SERVICE PLATFORM |
|---|------------------------------------------------------------------------------------|
|   |                                                                                    |

| 账号登录            | 其他账号登录    |
|-----------------|-----------|
| 오 test_pt1      | 河南政务服务网账号 |
| <b>⊕</b> •••••• |           |
| 登录              |           |
| 河南政务服务网注册       |           |

政策咨询电话: 0371-65957129 业务咨询电话: 0371-65957129 倄 平台首页 🙆 用户中心 退出

点击用户中心

ccc,欢迎访问河南省科技创新券信息管理平台!

|         | (비방구) (옷감증 웃는 비방 가) 가 며 | 平台门户 | 创新券系统 |               |
|---------|-------------------------|------|-------|---------------|
| # 用户中心  | <b>2021</b> 2020        |      |       |               |
| • 单位认证  | 2021年度创新券               |      |       |               |
| ■ 服务管理  | ∗600万元                  |      |       |               |
| 四 创新券管理 | 2021.05.01-2021.07.30   |      | 0     | ¥ 0元<br>已使用额度 |
| 申领创新券额度 | 立即申领额度                  |      | 息甲领额度 |               |
| 已备室项目   |                         |      |       |               |

#### 第二步: 进入用户后台在创新券管理模块点击"申领创新券额度", "立即申领额度"按钮

#### 第三步:同意河南省科技创新券用户诚信承诺书

#### 河南省科技创新券用户诚信承诺书

本单位(团队)自愿加入河南省科研设施与仪器共享服务平台(以下简称平台),并承诺遵守《河南省科研设施和仪器向社会开放共享管理办法》、《河南 译研设施和仪器向社会开放共享双向补贴实施细则》等规定以及填表说明等文件要求,并自愿做出以下声明:

1.本单位 (团队) 对本申请材料的合法性、真实性、准确性和完整性负责。如有虚假,本单位依法承担相应的法律责任。

2.本单位(团队)符合河南省科技创新券(以下简称"创新券")的申领条件,保证申领使用创新券后,本年度工商注册、财税关系均在省内,无不良信用 录,无重大安全事故发生,无不良经营行为。如果工商注册地、国税和地税归属地等变化,发生重大安全事故,发生影响信用的不良经营行为,在3个工作日内 (书面形式上报至平台;

3.本单位(团队)妥善保管在平台注册的账号信息,负责账号的使用管理,不借给他人使用。否则,平台有权随时停用或注销账号信息,对于可能造成的损 ;平台概不负责;

4.本单位(团队)对使用注册账号在平台上发布信息负责。信息内容真实有效、依法合规、更新及时,不涉及国家秘密信息并可公开,不涉及版权纠纷等问[],不散播危害公共安全和国家安全的信息。否则,按照国家有关规定,自愿承担相关责任;

5.本单位 (团队) 与创新券服务提供机构无任何隶属、共建、产权纽带等利益关联关系;

6.本单位 (团队) 已知晓可能存在已申领创新券不能抵扣的情况;

7.本单位 (团队) 已知晓可能存在已申领创新券享受抵扣后,因后期经专家评审项目没有通过,资金被追回至服务提供方的情况;

8.本单位 (团队) 申请创新券为非涉密项目, 可满足创新券审核流程中信息披露要求。

9.本单位 (团队) 长期保存创新券相关原始资料, 配合监管机构进行调查;

自觉遵守财经纪律,如弄虚作假骗取、套取支持资金,承诺无条件退回已经享受到的扶持资金,取消本单位(团队)享受河南省所有优惠政策的资格并计入 I研城信严重失信行为数据库。对于给国家、单位、个人造成损失的,将承担相应法律责任,自愿承担、接受行政或刑事处罚。

特此承诺!

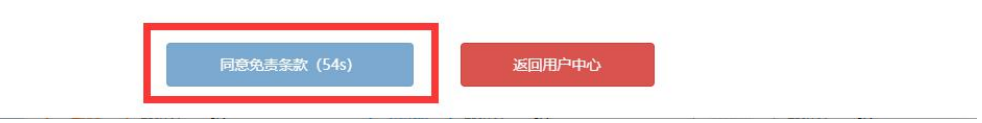

第四步:确定申领当年创新券额度,开启创新券服务功能

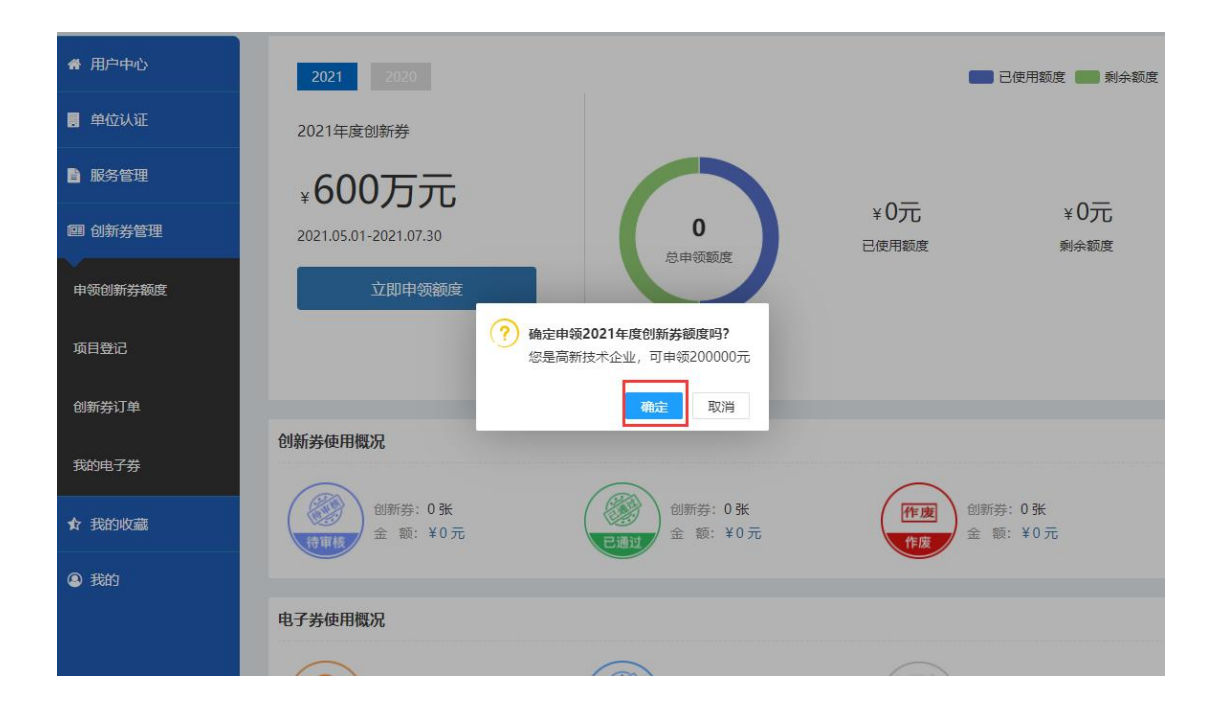

# 二、添加项目登记

#### 第一步: 点击导航项目登记

| ccc, 欢迎访问河南省科         | 4技创新券信息管理平台 | ÷!   |      | 政策咨询电话: 037 | 1-65957129 | 业务咨询电话: 0371-659           | 957129 倄 平台首页 | 图用户中心 退出 |  |
|-----------------------|-------------|------|------|-------------|------------|----------------------------|---------------|----------|--|
|                       |             |      |      |             |            |                            |               |          |  |
|                       |             |      |      |             | 仪器资源       | <ul> <li>请输入关键字</li> </ul> |               | Q        |  |
|                       | 1 mmill     | -    |      |             |            |                            |               |          |  |
| 创新券                   | 首页          | 仪器资源 | 检测服务 | 服务机构        | 项目登记       | 政策新闻                       | 信息公示          | 帮助中心     |  |
| 台 当前位置:首页     首     百 | > 项目登记      |      |      |             | 63         | x n                        |               |          |  |

#### 在项目登记介绍页面点击"项目登记"按钮

| 1. 立项依据      | 6.项目进度安排       |
|--------------|----------------|
| 2. 主要研究内容和目标 | 7.项目经费预算       |
| 3. 技术路线分析    | 8.项目组织及人力资源计划  |
| 4. 技术可行性分析   | 9.风险评估和问题分析    |
| 5. 现有研发基础    | 10.项目成果形式和考核指标 |
|              |                |

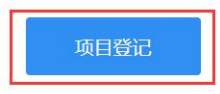

在项目申报页面填写内容提交。

|              |           | 项目目 | 申报                  |     |   |
|--------------|-----------|-----|---------------------|-----|---|
| 项目名称*        |           |     |                     |     |   |
| 项目承担单位*      | 23adfasdf |     |                     |     |   |
| 单位性质*        | 高新技术企业    |     |                     |     |   |
| 项目来源*        | 请选择       | ~   | 项目类别 <mark>*</mark> | 请选择 | ~ |
| 页目研发投入预算总额*  |           | 元   |                     |     |   |
| 财政拨付金额 *     |           | 元   | 自筹金额*               |     | 元 |
| 页目预期实施起始时间 * |           |     | 截止时间*               |     |   |
| 项目简介*        |           |     |                     |     |   |
|              |           |     |                     |     |   |
|              |           |     |                     |     | 2 |
| 附件 *         | 十 选择文件    |     |                     |     |   |
|              |           |     |                     |     |   |
|              |           | 提交  |                     |     |   |
|              |           |     |                     |     |   |

第二步:进入用户后台可以看见状态 是"待审核"状态,需要等待专业机构审核。

| 希 用户中心  | 项目登记   |            |     |     |            | 新增返回      |
|---------|--------|------------|-----|-----|------------|-----------|
| ,单位认证   | 时间:    |            | 标题: |     |            |           |
| ■ 服务管理  | 状态: 全部 | ▶ 查询       |     |     |            |           |
| ■ 创新券管理 | 标题     | 时间         | 状态  | 审核人 | 审核时间       | 操作        |
| 申领创新券额度 | 检测项目名称 | 2021-07-15 | 待审核 | 第   | 页/共有1页,共1条 | 当前显示第1-1条 |
| 项目登记    |        |            |     |     |            |           |
| 创新券订单   |        |            |     |     |            |           |
| 我的电子券   |        |            |     |     |            |           |
| ★ 我的收藏  |        |            |     |     |            |           |
| ③ 我的    |        |            |     |     |            |           |

## 三、创新券订单管理

#### 1. 提交创新券订单

第一步:在导航栏点击"检测服务"链接,进入检测服务页面

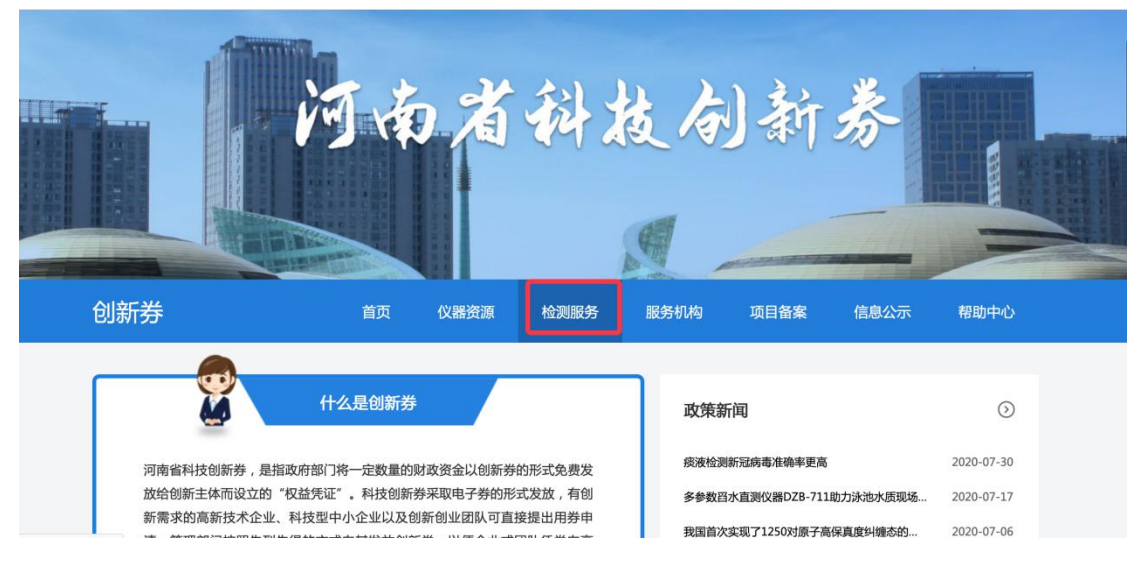

#### 选择一项检测服务,点击进入检测服务详情页面

☆ 当前位置: 首页 > 检测服务

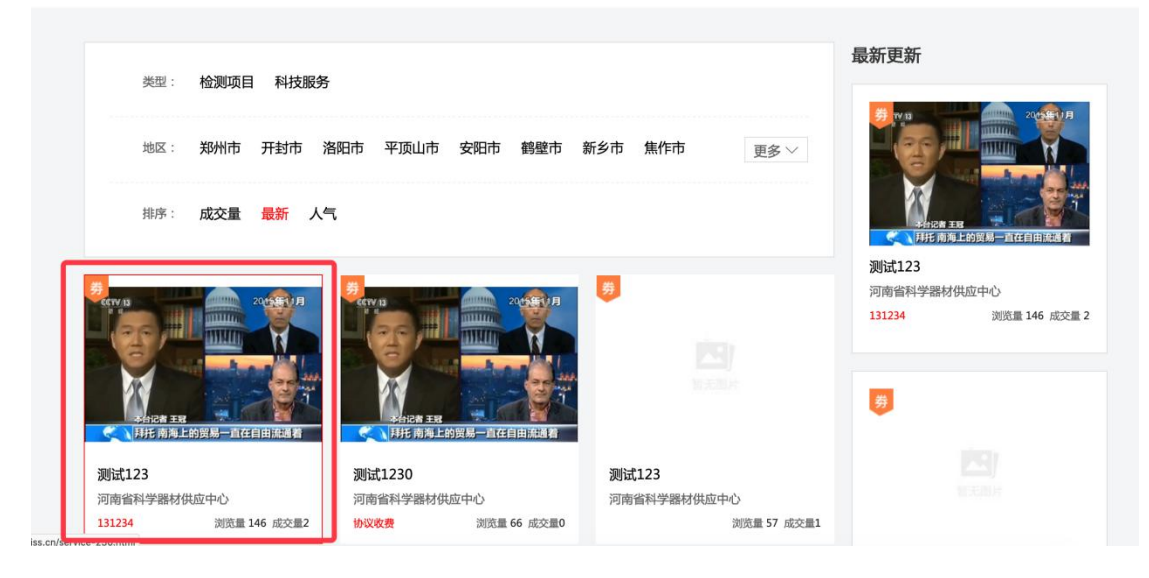

在检测服务详情页面点击"创新券预约"按钮,进入预约订单页面

|                                          |                                                   |          | 1.人播资源 * | 请制入大键子 |                                                          | C                                      |
|------------------------------------------|---------------------------------------------------|----------|----------|--------|----------------------------------------------------------|----------------------------------------|
| Ammin                                    |                                                   |          |          |        |                                                          |                                        |
| 创新券                                      | 首页 仪器资源                                           | ī 检测服务   | 服务机构     | 项目备案   | 信息公示                                                     | 帮助中心                                   |
| 当前位置: 首页 > 检测服务                          |                                                   |          |          |        |                                                          |                                        |
|                                          |                                                   |          |          |        |                                                          |                                        |
|                                          | <b>测试123</b><br>服务关别:检测项目<br>所在地区:<br>收费标准:131234 |          |          |        | <b>河南省科学器材供应</b><br>服务次数:3 历:<br>服务态度:0分 服:<br>服务效率:0分 综 | … 更多检测服务<br>史访问:67<br>务质量:0分<br>合评价:0分 |
| →台记者 王冠<br>→台记者 王冠<br>→月托 南海上的贸易一直在自由流通者 | 服务次数:2                                            | 历史访问:147 |          | 聶      | 新更新                                                      |                                        |
|                                          | 普通预约                                              | 创新券预约    | ☆收藏      |        | <del>Ž</del> MB                                          | 20 <b>9</b> 0                          |

#### 第二步:填写预约订单内容 然后提交订单。

| 创新券                         | 首页           | 仪器资源                                               | 检测服务                            | 服务机构 | 项目备案 | 信息公示   | 帮助中心 |
|-----------------------------|--------------|----------------------------------------------------|---------------------------------|------|------|--------|------|
| 当前位置: 首页 > 订单预约             |              |                                                    |                                 |      |      |        |      |
|                             |              |                                                    | <b>预约申请</b><br><sub>测试123</sub> |      |      |        |      |
| 订单预约<br>2021-07-01 13:22:31 |              |                                                    | 管理单位确认                          |      |      | 专业机构审计 | 比    |
|                             | 项目申<br>预约服务内 | <ul> <li>申报项目</li> <li>帝•</li> <li>预约服务</li> </ul> | 测试功能                            |      | ·    |        |      |

第三步:进入后台可以看见状态 是"待确认"状态,需要等待管理单位受理。

| 🛃 河南科研讨 | <b>殳施与</b> 仪 | 《器共享服务     | 齐平台 🛛 | 平台门户 | 创新券系统  |                  | t             | 您好,12   用户中 | 心 凶退出 |
|---------|--------------|------------|-------|------|--------|------------------|---------------|-------------|-------|
| 希 用户中心  | 创新券          | 订单         |       |      |        |                  |               |             | 返回    |
| ● 单位认证  |              | 订单号:       |       |      | 状态: 全部 | •                |               |             |       |
| ■ 服务管理  |              | 订单时间:      |       | -    |        | 查询               |               |             |       |
| 團 创新券管理 | 序号           | 订单号        | 订单类型  | 预约资  | 源      | 订单时间             | 状态            | 创新券状态       | 操作    |
| 申领创新券额度 | 1            | 2021119673 | 检测服务  | 测试12 | 3      | 2021-07-01 13:22 | 待确认<br>第1页/共有 | 和页,共1条,当前   | ■     |
| 已备案项目   |              |            |       |      |        |                  |               |             |       |
| 创新券订单   |              |            |       |      |        |                  |               |             |       |
| 我的电子券   |              |            |       |      |        |                  |               |             |       |
| ☆ 我的收藏  |              |            |       |      |        |                  |               |             |       |

2. 支付创新券

第一步:普通用户点击-创新券管理-创新券订单

| 🛃 河南科研  | 设施与仪 | (器共享服务     | <b>齐平台</b> 平 | 台门户 创新券系 | 统                | Ŕ      | 波 ,12 用户中·    | 心 <b>心</b> 退出 |
|---------|------|------------|--------------|----------|------------------|--------|---------------|---------------|
| 骨 用户中心  | 创新券  | 订单         |              |          |                  |        |               | 返回            |
| 📃 单位认证  |      | 订单号:       |              | 状态: 全部   | 3                |        |               |               |
| ■ 服务管理  |      | 订单时间:      |              | -        | 查询               |        |               |               |
| @ 创新发管理 | 序号   | 订单号        | 订单类型         | 预约资源     | 订单时间             | 状态     | 创新券状态         | 操作            |
|         | 1    | 2021119673 | 检测服务         | 测试123    | 2021-07-01 13:22 | 已受理    | 已通过           |               |
| 申领创新券额度 |      |            |              |          |                  | 第1页/共有 | 1页 , 共1条 , 当前 | 显示第1-1条       |
| 已备案项目   |      |            |              |          |                  |        |               |               |
| 创新券订单   |      |            |              |          |                  |        |               |               |
| 我的电子券   |      |            |              |          |                  |        |               |               |
| ◆ 我的收藏  |      |            |              |          |                  |        |               |               |

## 第二步:点击下拉的详情按钮

| 单位认证                       |    | 订单号:       |      | 状态: 全部 | 3                |        |                 |        |
|----------------------------|----|------------|------|--------|------------------|--------|-----------------|--------|
| ■ 服务管理                     |    | 订单时间:      |      | -      | 查询               |        |                 |        |
| 司 创始关资理                    | 序号 | 订单号        | 订单类型 | 预约资源   | 订单时间             | 状态     | 创新券状态           | 操作     |
| ■ 839/197 日 <del>1</del> 至 | 1  | 2021119673 | 检测服务 | 测试123  | 2021-07-01 13:22 | 已受理    | 已通过             |        |
| 申领创新券额度                    |    |            |      |        |                  | 第1页/共有 | 详情<br>1页,共1条,当則 | 显示第1-1 |
| 已备案项目                      |    |            |      |        |                  |        |                 |        |
|                            |    |            |      |        |                  |        |                 |        |
| 创新券订单                      |    |            |      |        |                  |        |                 |        |
| 创新券订单<br>我的电子券             |    |            |      |        |                  |        |                 |        |

### 进入详情页面,点击"立即支付"按钮,完成支付

| 骨 用户中心  | 订单详情      |                     | 申请创新券信息 | 返回                       |
|---------|-----------|---------------------|---------|--------------------------|
| ● 单位认证  | 订单状态      | 预约申请已受理,请及时对接线下测试。  | 申请创新券状态 | 已通过                      |
|         | 资源所属单位    | 河南省科学器材供应中心         | 1-17    | 审核时间:2021-07-01 13:54:28 |
| ■ 服労昌理  | 订单号       | 2021119673          | 标题      | 甲报项目                     |
| @ 创新券管理 | 订单时间      | 2021-07-01 13:22:31 | 合同金额    | 1,111元                   |
| 中领创新券额度 | 精約漆酒      | 2016年172            | 测试费用    | 11元                      |
|         | JQE1JQU/R | DIMAK 2             | 使用创新券金额 | 3元                       |
| 已备案项目   | 预约用户姓名    | 12                  | 申请说明备注  | 测试专用                     |
| 创新券订单   | 预约用户手机    | 12121212312         | 电子券码    | 2107011354289964 未使用     |
| 2007 00 | 服务机时      |                     |         |                          |
| 我的电子券   | 附件信息      |                     | 发票信息    |                          |
| ☆ 我的收藏  | 服务合同或协议   |                     | 发票号码    |                          |
| ④ 我的    |           | 1.用户注册与审核.docx      | 发票金额    | 元                        |
|         | 检测报告或结果   |                     |         |                          |

## 3. 用户评价订单

第一步: 普通用户点击-创新券管理-创新券订单

| 🖂 河南科研设 | 施与仪 | 《器共享服务     | 5平台<br><sub>刊</sub> | 2台门户 创新券系 | 统                | 您      | 波 , 12   用户中 <sup>,</sup> | ひ 凶退出   |
|---------|-----|------------|---------------------|-----------|------------------|--------|---------------------------|---------|
| 希 用户中心  | 创新券 | 订单         |                     |           |                  |        |                           | 返回      |
| ■ 单位认证  |     | 订单号:       |                     | 状态: 全音    | в 🔹              |        |                           |         |
| ■ 服务管理  |     | 订单时间:      |                     |           | 查询               |        |                           |         |
| 個 创新券管理 | 序号  | 订单号        | 订单类型                | 预约资源      | 订单时间             | 状态     | 创新券状态                     | 操作      |
|         | 1   | 2021119673 | 检测服务                | 测试123     | 2021-07-01 13:22 | 已受理    | 已通过                       | =       |
| 申领创新券额度 |     |            |                     |           |                  | 第1页/共有 | 1页,共1条,当前                 | 显示第1-1条 |
| 已备案项目   |     |            |                     |           |                  |        |                           |         |
| 创新券订单   |     |            |                     |           |                  |        |                           |         |
| 我的电子券   |     |            |                     |           |                  |        |                           |         |
| ☆ 我的收藏  |     |            |                     |           |                  |        |                           |         |

# 第二步:点击下拉的评价按钮

| 单位认证      |    | 订单号:       |      | 状态: 全部 | β 🔹              |       |             |         |
|-----------|----|------------|------|--------|------------------|-------|-------------|---------|
| 服务管理      |    | 订单时间:      |      | -      | 查询               |       |             |         |
| 创新券管理     | 序号 | 订单号        | 订单类型 | 预约资源   | 订单时间             | 状态    | 创新券状态       | 操作      |
|           | 1  | 2021110823 | 检测服务 | 新建测试检测 | 2021-07-15 09:23 | 已完成   | 已通过         |         |
| 领创新券额度    | 2  | 2021119157 | 检测服务 | 測试1230 | 2021-07-15 08:20 | 待确认   | 详情          | _       |
| 间登记       | 3  | 2021104199 | 检测服务 | 新建测试检测 | 2021-07-14 23:00 | 已完成   | 已通过         |         |
|           |    |            |      |        |                  | 第1页/共 | 有1页,共3条,当前: | 显示第1-3条 |
| 漸券订单      |    |            |      |        |                  |       |             |         |
| Abuta 744 |    |            |      |        |                  |       |             |         |

第三步:进入评价页面,点击"保存"按钮,完成评价

| # 用户中心  | 附件信息           |                                                        |             |
|---------|----------------|--------------------------------------------------------|-------------|
| ,单位认证   | 检测报告或结果        | 业务流程png                                                | 查看          |
| ■ 服务管理  | 服务合同或协议        | 什么是科技创新券.docx                                          | <u> 音</u> 看 |
| 回 创新券管理 | 发票凭证           |                                                        |             |
| 申领创新券额度 |                | 大型仪器共享管理系统。功能规格说明.doc                                  | <u>查看</u>   |
| 项目登记    | 评价信息           |                                                        |             |
| 创新芬订单   | 服务态度*<br>服务质量* | <ul> <li>★ ★ ★ ★ 非常满意</li> <li>★ ★ ★ ★ 非常满意</li> </ul> |             |
| 我的电子券   | 服务效率*          | ★★★★★非常满意                                              |             |
| ☆ 我的收藏  | 意见与建议*         | ok                                                     |             |
| ③ 我的    |                |                                                        | 10          |
|         |                | 保存 返回                                                  |             |
|         |                |                                                        |             |